# FORMULARE

Formulare erleichtern den Kontakt vom Webseitenbesucher:in zu Ihnen. Sie können die Formulare beliebig gestalten. Wichtig ist jedoch, dass Sie nur Daten als Pflichtdaten abfragen dürfen, die Sie zur Bearbeitung des Formulars (z.B. einer Veranstaltungsanmeldung) unbedingt brauchen.

Wichtig ist, dass Sie bei der Nutzung von Formularen sich einen Account bei Friendly Captcha einrichten und entsprechende Keys an die Internetredaktion weitergeben.

Diese Anleitung ist keine vollständige Beschreibung für Formulare, sondern nur als Hilfestellung bei einfachen Formularen gedacht. Bei Problemen wenden Sie sich an die Internetredaktion.

## Inhalt

| Einfaches Formular                                       | 2  |
|----------------------------------------------------------|----|
| Schritt 1: Seite für Formular anlegen                    | 2  |
| Schritt 2: Bearbeitung des Formulars:                    | 3  |
| Reiter Formularseite                                     | 3  |
| Reiter Eingabefelder                                     | 4  |
| Reiter Abhängige Felder:                                 | 7  |
| E-Mail-Konfiguration                                     | 7  |
| Datenbank-Konfiguration                                  | 9  |
| Testen des Formulars                                     | 9  |
| Anhängen an eine Veranstaltung                           | 9  |
| Wo sind die Teilnehmer im System?                        | 9  |
| Captchas in Formularen                                   | 10 |
| Was ist Friendly Captcha?                                | 10 |
| Account bei Friendly Captcha                             | 11 |
| Keys erstellen                                           | 11 |
| Api-Key                                                  | 11 |
| Site-Key                                                 | 12 |
| Einbindung von Friendly Captcha                          | 13 |
| Bearbeitung der Formulare in OpenCms:                    | 13 |
| Was passiert, wenn ich das Captcha-Feld nicht aktiviere? | 14 |

# FORMULARE IN OPENCMS

Formulare in OpenCms gehören nicht zu den einfachen Dingen und man kann hier schnell etwas falsch machen.

Wichtig: Wenn Sie sich eigene Formulare bauen, ist ein anschließender Test, ob das Formular online zu auszufüllen ist und ob es sowohl bei demjenigen ankommt, der die Formulardaten erhalten soll und gleichzeitig auch bei jenem ankommt, der das Formular ausgefüllt hat.

Ohne einen solchen Test sollte man kein Formular wirklich live schalten.

In der Regel gibt es immer schon ein Beispielformular, mit dem Sie arbeiten können. Dieses kann auch kopiert und weiterverwendet werden.

## **Einfaches Formular**

Sinnvoll ist es, sich für jedes Formular eine Seite in der Sitemap anzulegen und dann dort das Formular komplett einzurichten. Dort kann man es dann auch richtig sehen und testen; das macht die Handhabung auf jeden Fall einfacher.

Sie müssen nicht für jede Gelegenheit ein neues Formular anlegen, da die Formulare für Veranstaltungsanmeldungen mit Variablen arbeiten. Neue bzw. mehrere Formulare braucht man nur, wenn sich die Abfragen im Formular unterscheiden. (Beispiel: ein Formular für Abend-Veranstaltungen, ein Formular für Tagesveranstaltungen mit Essensabfrage)

#### Schritt 1: Seite für Formular anlegen

Legen Sie sich ein verstecktes Verzeichnis Formulare an (in der Sitemap mit dem Zauberstab eine blaue Navigationsebene erstellen, Formulare benennen und in der Navigation verstecken).

| Sitemap 🕙 🗎 🏏 🔚                                                                               | <b>Q</b> DpenCms                                                                                                    |
|-----------------------------------------------------------------------------------------------|----------------------------------------------------------------------------------------------------|
| Containerseiten Detail-Seiten Funktionsseiten                                                 |                                                                                                    |
| HTML-Redirect<br>Erzeugt eine 303 'See other'-Umleitung                                       |                                                                                                    |
| Navigationebene<br>Ein Navigationseintrag, der direkt zu seinem ersten Untereintrag verlinkt. | , in the second second se |
| ► Anleitungen                                                                                 |                                                                                                    |

In diesem neuen Verzeichnis legen Sie sich nun eine neue Seite an, benennen diese

| Formulare     //ormulare/           |   |
|-------------------------------------|---|
| Anmeldung zu Veranstaltung          | = |
| /formulare/anmeldung-veranstaltung/ | = |

Wie gewünscht und ziehen mit dem Zauberstab ein Formular über die Auswahl ,Fortgeschrittene Elemente / Formular ein bereits vorhandenes Formular auf die Seite:

|   | _ | ына наявдания стводных со осно основали, ка тегоснасосной основ техола ка дака дека дека дека                                               |     |   |
|---|---|----------------------------------------------------------------------------------------------------|-----|---|
| 2 |   | Formular<br>Das Formular-ensemble interaktive Maske, deren Eingaben per E-Mail versendet oder in einer Datenbank gespeichert werden können. | ् 🏭 |   |
| - |   | Reiter / Ackoraeon                                                                                                    |     | e |

Wählen Sie nun ein Formular aus und ziehen das auf die Seite:

| Anmeldung zu einer Veranstaltung     |            |
|--------------------------------------|------------|
| monika.herkens / 16.12.2024 10:56:13 |            |
| Beschwerdeformular                   | Zeige Menü |

Wichtig: Es sollte die Abfrage nach Kopieren oder Wiederverwenden kommen – können Sie hier Kopieren auswählen, dann erhalten Sie ein neues Formular:

| /.content/webform-m/wf_00013.xml    | taltung                     |                 |  |
|-------------------------------------|-----------------------------|-----------------|--|
| ollen Sie diesen Inhalt kopieren od | er wiederverwenden?         |                 |  |
|                                     | Kopieren                    | Wiederverwenden |  |
|                                     |                             |                 |  |
|                                     |                             |                 |  |
|                                     | Zeige Liste der Anmeldungen |                 |  |
| Anmeldung zu einer Veranstaltu      | Zeige Late der Anmeidungen  |                 |  |

## Schritt 2: Bearbeitung des Formulars:

#### **Reiter Formularseite**

Unter Formularseite finden Sie folgende Felder, die entsprechend ausgefüllt werden sollten: Beim **Titel** sollten Sie einen Titel eintragen, unter dem Sie das Formular immer wiederfinden können.

| ormanarsence   | Eingabefelder     | Abhängige Felder   | E-Mail Konfiguration   | Datenbank Konfiguration |  |
|----------------|-------------------|--------------------|------------------------|-------------------------|--|
| Konfiguriert T | exte und Verhal   | tensweisen der ang | ezeigten Formularseite |                         |  |
| Titel          |                   |                    |                        |                         |  |
| Anmeldung zu   | ı einer Veranstal | tung               |                        |                         |  |
| Formular T     | ext               |                    |                        |                         |  |
| Anmelo         | lung zu (         | einer Vera         | nstaltung              |                         |  |
| Bitte füllen S | ie dieses Forn    | nular zur Anmeld   | ung aus.               |                         |  |
|                |                   |                    |                        |                         |  |
| Formular 7     | vischentext       |                    |                        |                         |  |
| rormular zv    |                   |                    |                        |                         |  |

#### Formular Fußtext:

| Wir erheben zur Bearbeitung                                                            | Ibrer Anmeldung nur die unbedingt notwendigen Daten und geben sie nicht an                                                                                                    |
|----------------------------------------------------------------------------------------|----------------------------------------------------------------------------------------------------|
| unbefugte Dritte weiter. Die                                                           | Erhehung und Verarbeitung Ihrer Daten erfolgt zwerkgehunden und beruht auf der                                                                                                    |
| Rechtsgrundlage des § 6 Abs                                                            | . 1 b) KDG.                                                                                                    |
|                                                                                        |                                                                                                    |
| Das Gesetz über den Kirchlic                                                           | hen Datenschutz (KDG, Bekanntmachung im Kirchlichen Amtsblatt/KA 2018 Nr. 65) und                                                                                                    |
| die Durchführungsverordnur                                                             | ng zum Gesetz über den Kirchlichen Datenschutz (KDG-DVO, KA 2019 Nr. 9) in der jeweils                                                                                                    |
| geitenden Fassung werden b                                                             | eachtet.                                                                                                    |
|                                                                                        |                                                                                                    |
| Restätigungstext                                                                       |                                                                                                    |
| Danke für Ihre Anmeldung.                                                              |                                                                                                    |
|                                                                                        | - New York Control of Control of |
| Ihre Daten wurden an uns w                                                             | eltergeleitet.                                                                                                    |
| Ihre Daten wurden an uns w                                                             | etergeletet.                                                                                                    |
| lhre Daten wurden an uns w                                                             | eitergeieitet.                                                                                                    |
| Ihre Daten wurden an uns w<br>Captcha Feld                                             | eitergeieitet.                                                                                                    |
| Ihre Daten wurden an uns w<br>Captcha Feld<br>Beschreibungstext                        | Sicherheitsüberprüfung                                                                                                    |
| Ihre Daten wurden an uns w<br>Captcha Feld<br>Beschreibungstext<br>Preset              | Sicherheitsüberprüfung                                                                                                    |
| Ihre Daten wurden an uns w<br>Captcha Feld<br>Beschreibungstext<br>Preset              | Sicherheitsüberprüfung Uight - German words                                                                                                    |
| Ihre Daten wurden an uns w<br>Captcha Feld<br>Beschreibungstext<br>Preset<br>Sültig ab | Sicherheitsüberprüfung<br>Uight - German words                                                                                                    |

Hier ist im Bistum Trier folgender Text voreingestellt – falls nicht, können Sie ihn hier kopieren.

Wir erheben zur Bearbeitung Ihrer Anmeldung nur die unbedingt notwendigen Daten und geben sie nicht an unbefugte Dritte weiter. Die Erhebung und Verarbeitung Ihrer Daten erfolgt zweckgebunden und beruht auf der Rechtsgrundlage des § 6 Abs. 1 b) KDG.

Das Gesetz über den Kirchlichen Datenschutz (KDG, Bekanntmachung im <u>Kirchlichen Amtsblatt/KA 2018</u> <u>Nr. 65</u>) und die <u>Durchführungsverordnung zum Gesetz über den Kirchlichen Datenschutz (KDG-DVO, KA</u> <u>2019 Nr. 9</u>) in der jeweils geltenden Fassung werden beachtet.

Darunter kommt noch der **Bestätigungstext**, der auf dem Bildschirm nach Absenden des Formulars gezeigt wird und - wichtig – die **Sicherheitsüberprüfung** gegen SpamBots. **Diese Sicherheitsüberprüfung ist dringend erforderlich und muss aktiviert werden.** 

Gegebenenfalls sollten Sie einen Account bei Friendly Captcha anlegen und die Keys an die Internetredaktion weitergeben zur Aktivierung.

#### **Reiter Eingabefelder**

Wichtig: Sie sollten die Feldbezeichnungen möglichst kurzhalten, da die Antwort-E-Mails sonst schnell unübersichtlich werden. Ein Feldname darf nur einmal genutzt werden (Beispiel: Name Mutter, Name Vater – nicht beide Male Name)

Es gibt mehrere Arten von Eingabefeldern, die im Formular genutzt werden können.

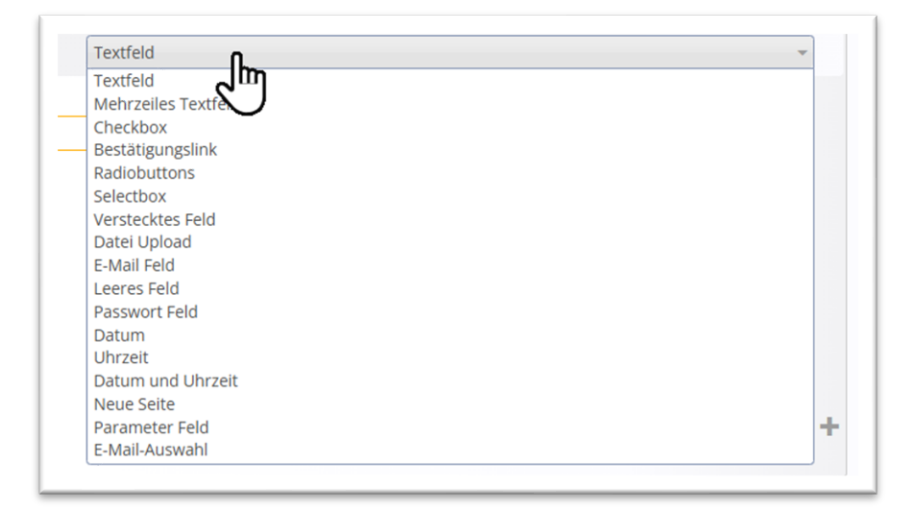

In den meisten Fällen werden Textfeld und Mehrzeiliges Textfeld für Texteingaben genutzt.

| ormularseite     | Eingabefelder   | Abhängige Felder   | E-Mail Konfiguration  | Datenbank Konfiguration                     |   |
|------------------|-----------------|--------------------|-----------------------|---------------------------------------------|---|
| Definiert die an | ngezeigten Eing | abefelder des Form | ulars.                |                                             |   |
| ingabefeld       |                 |                    |                       |                                             | ( |
| Тур              |                 | Textfeld           |                       |                                             | • |
| Beschreibu       | ungstext        |                    |                       |                                             |   |
| Vorname          |                 |                    |                       |                                             |   |
| Pflichtfe        | ld              |                    |                       |                                             |   |
| Standardw        | vert            |                    |                       |                                             |   |
| Parameter        | r               | icon=use           | r position=append pla | ceholder=Bitte geben Sie Ihren Vornamen an. | d |
| Validierung      | 7               |                    |                       |                                             |   |
| Fablarmold       | luna            |                    |                       |                                             |   |

Zunächst wird der Feldtyp ausgewählt, dann bei Beschreibungstext die Feldbezeichnung eingetragen – hier Vorname. Das Häkchen bei Pflichtfeld sollte nur gesetzt werden, wenn diese Angabe für die Abwicklung der Veranstaltung unbedingt nötig ist.

Im Feld Parameter kann der z.B. folgende Eintrag stehen: icon=user|position=append|placeholder=Bitte geben Sie Ihren Vornamen an.

Das Ergebnis sieht im Formular so aus:

| Vorname *                          |   |
|------------------------------------|---|
| Bitte geben Sie Ihren Vornamen an. | * |
|                                    |   |

Als icon steht in der Reihe rechts ein <mark>Usersymbol</mark> (icon=user), als Platzhalter steht dort <mark>Bitte geben Sie Ihren</mark> Vornamen an.

Auf diese Weise können Sie nun beliebig viele Textfelder im Formular anlegen.

| /orname *                                |          |
|------------------------------------------|----------|
| Bitte geben Sie Ihren Vornamen an.       | <b>å</b> |
| Nachname *                               |          |
| Bitte geben Sie Ihren Nachnamen an.      | 4        |
| -Mall-Adresse *<br>straße & Hausnummer * |          |
|                                          |          |
| PLZ & Ort *                              |          |
|                                          |          |

Wichtige Einstellungen bei den Formularfeldern:

**Für E-Mail-Adressen** nutzen Sie das Feld **E-Mail Feld**. Damit wird automatisch kontrolliert, ob es eine funktionsfähige E-Mail-Adresse ist. **Dieses Feld muss ein Pflichtfeld sein**; nur so können Sie den Teilnehmern auch eine Antwort zukommen lassen.

Checkbox: Mit einer Checkbox kann man mehrere Möglichkeiten zum Ankreuzen anbieten.

| Ich | nehme teil an | den | Veranstaltungen | am *  |
|-----|---------------|-----|-----------------|-------|
|     | Vormittag     |     | Nachmittag      | Abend |

Die Werte werden unter Standardwert eingetragen und mit einem senkrechten Strich getrennt; in diesem Falls ist dort eingetragen:

Vormittag | Nachmittag | Abend

| Тур                       | Checkbox        | • |
|---------------------------|-----------------|---|
| Beschreibungstext         |                 |   |
| Ich nehme teil an den Ver | anstaltungen am |   |
| Pflichtfeld               |                 |   |
|                           |                 |   |

Radiobuttons: In diesem Fall kann nur ein Feld angekreuzt werden, andere sind dann ausgeschlossen:

| Тур                     | Radiobuttons    | Þ |
|-------------------------|-----------------|---|
| Beschreibungstext       |                 |   |
| lch nehme am Essen teil |                 |   |
| Pflichtfeld             |                 |   |
| Standardwert            | ja:ja nein:nein |   |
|                         |                 |   |

| lch        | nehme am Essen teil * |
|------------|-----------------------|
| $\bigcirc$ | ја                    |
| $\bigcirc$ | nein                  |

Die doppelte Schreibweise ja:ja | nein:nein würde es ermöglichen, abhängige Felder einzurichten. Im Falle von **ja** kann dann nach verschiedenen Essenswünschen gefragt werden. Siehe entsprechendes Kapitel.

**Selectbox:** Hiermit ist ein Auswahlfeld möglich, das Sternchen bei Deutschland legt Deutschland als Standardwert fest: Deutschland\* | Niederlande | Belgien | Frankreich |

|   | Ich wohne in |          |
|---|--------------|----------|
|   | Deutschland  | <b>‡</b> |
|   |              |          |
|   |              |          |
| - |              |          |

| Icn wonne in |    |
|--------------|----|
| Deutschland  | \$ |
| Deutschland  |    |
| Niederlande  |    |
| Belgien      |    |
| Frankreich   |    |

| Eingabefeld       |                                                   | 0 |
|-------------------|---------------------------------------------------|---|
| Тур               | Selectbox                                         | • |
| Beschreibungstext |                                                   |   |
| Ich wohne in      |                                                   |   |
| Pflichtfeld       |                                                   |   |
| Standardwert      | Deutschland*   Niederlande   Belgien   Frankreich | ઝ |

**Datei-Upload:** Damit kann eine Datei hochgeladen und per E-Mail verschickt werden. Die Dateien werden nicht in OpenCms gespeichert.

| Hier können Sie eine Datei hochladen |        |  |
|--------------------------------------|--------|--|
|                                      | Browse |  |
|                                      |        |  |

Text zwischen den Feldern: Die Abfragefelder sollten möglichst kurz sein, also keine langen Texte enthalten. Falls aber zum besseren Verständnis Erklärungen nötig sind, kann man diese Textfelder nutzen und das über die Abfrage setzen:

Wir möchten mittags ein gemeinsames Essen anbieten für diejenigen, die den ganzen Tag an der Veranstaltung teilnehmen.

```
Ich nehme am Essen teil *

ja

nein
```

## Reiter Abhängige Felder:

Hier am Beispiel des Essens:

| bhängige Felder   |                                                |   |
|-------------------|------------------------------------------------|---|
| Feld Name         | Ich nehme am Essen teil                        | Þ |
| Feld Wert         | ja                                             |   |
| Abhängiges Feld   |                                                |   |
| Тур               | Checkbox                                       | • |
| Beschreibungstext |                                                |   |
| Ich esse          |                                                |   |
| Pflichtfeld       |                                                |   |
| Standardwert      | alles vegetarisch vegan glutenfrei laktosefrei |   |
| Parameter         |                                                |   |
| Validierung       |                                                |   |

#### Das ergibt:

| Ich nehme am Essen teil * |                  |             |
|---------------------------|------------------|-------------|
| Ich esse *                | vegan glutenfrei | laktosefrei |

## **E-Mail-Konfiguration**

Sie müssen eine E-Mail-Adresse eintragen, die als Versende-Adresse fungiert, und eine (ggfs. dieselbe), die als Antwort-An-Adresse funktioniert. Ein kurzer Versendenamen, der als Absender gezeigt wird und natürlich die Empfänger-E-Mail-Adresse (Administrative E-Mail Empfänger – derjenige, der die E-Mails / Anmeldungen erhält).

| Stellen Sie die Absenderadresse sowie Empfängeradresse(n) für die E-Mail Benachrichtig<br>zum E-Mail Versand konfiguriert werden. | ung ein. Außerdem können weitere Optionen |
|----------------------------------------------------------------------------------------------------|-------------------------------------------|
| E-Mail Typ                                                                                                    | ್                                         |
| ??? form.email.type.html ???                                                                                                    | •                                         |
| E-Mail Versende-Adresse                                                                                                    |                                           |
| ÄNDERN@bistum-trier.de                                                                                                    |                                           |
| E-Mail "Antwort an"-Adresse                                                                                                    | ್                                         |
| ÄNDERN@bistum-trier.de                                                                                                    |                                           |
| E-Mail Versende-Name                                                                                                    | ್                                         |
| Bitte Namen eintragen                                                                                                    |                                           |
| Administrative E-Mail: Empfänger                                                                                                  |                                           |
| ÄNDERN@bistum-trier.de                                                                                                    |                                           |

Der Administrative E-Mail Betreff ist die Betreffzeile in der an den Administrator verschickten E-Mail. Die hier gezeigten Variablen funktionieren nur, wenn die Feldnamen auch genauso benannt sind. Die Variable %(content.Title) liest im Falle einer Veranstaltungsanmeldung den Titel der Veranstaltung aus.

Der Text der E-Mail, die an den Administrator geht, heißt:

| %(Vorname) %(Nachname) hat sich für folgende Veranstaltung angemeldet: |
|------------------------------------------------------------------------|
| %(content.Title)   %(event.time)                                       |
| Folgende Daten wurden eingegeben:                                      |
| %(formdata)                                                            |
| %(event.waitlist.info)                                                 |

Dieser Text kann auch abgewandelt werden oder ergänzt werden. Die Variablen werden alle aus der Veranstaltung, an der diese Formular anhängt, ausgelesen.

#### Hier die möglichen bereits vorgegebenen Variablen:

%(content.Title) für den Titel des Formulars (bzw. der Veranstaltung) %(formdata) für eine Tabelle mit allen Formular-Eingaben %(date) für das Datum des E-Mail Versands

Bei buchbaren Veranstaltungen können außerdem folgende Platzhalter zusätzlich verwendet werden:

%(event.time) für Datum / Uhrzeit der gebuchten Veranstaltung %(event.note) für die optionale Notiz zur gebuchten Veranstaltung %(event.type) für die optionale Art / Nummer der gebuchten Veranstaltung %(event.waitlist.info) für Informationen zur Warteliste (falls erforderlich)

Weiterhin können die Benutzereingaben aller konfigurierten Formular-Felder über den Feldnamen in der E-Mail angezeigt werden. Wenn also z.B. ein Feld *Vorname* für das Formular konfiguriert wurde, so kann dieses mit *%*(*Vorname*) angezeigt werden.

Im zweiten Teil dieser Maske wird die E-Mail an den Teilnehmer festgelegt.

| ÄNDERN@bistum-trier.de                                              |  |   |
|---------------------------------------------------------------------|--|---|
| Benutzer E-Mail: Versende-Name                                      |  | c |
| Bitte Namen eingeben                                                |  |   |
| Aktiviere bestätigende E-Mail                                       |  |   |
| Benutzer kann bestätigende E-Mail selber auswählen                  |  |   |
| Beschreibungstext bei durch Benutzer wählbarer bestätigender E-Mail |  |   |
| Renutzer E-Mail: Betreff                                            |  |   |
| Anmeldebestätigung %(content.Title)                                 |  |   |
| Benutzer E-Mail: Text                                               |  |   |
| Sie haben sich für folgende Veranstaltung angemeldet:               |  |   |
| %(content.Title)   %(event.time)                                    |  |   |
| Folgende Daten wurden uns übermittelt:                              |  |   |
| %(formdata)                                                         |  |   |
|                                                                     |  |   |
|                                                                     |  |   |

Zudem kann eine E-Mail-Erinnerung für angemeldete Benutzer aktiviert werden. Diese kann mit einem Standardtext oder mit eigenem Text versandt werden.

| - "     |  |  |
|---------|--|--|
| Betreff |  |  |
| Text    |  |  |
|         |  |  |
|         |  |  |
|         |  |  |

#### **Datenbank-Konfiguration**

In der Regel muss die Datenbank aktiviert werden, am besten von der Internetredaktion. Wichtig: Die Aktivierung sollte vor der ersten Nutzung geschehen, ansonsten bleiben die Datensätze im schlimmsten Fall für die Redakteure unsichtbar.

Hier können allgemeine Daten wie freie Plätze und Länge der Warteliste vorgegeben werden. Konkrete Zahlen in einer Veranstaltung überschreiben aber diese Werte.

Die Titel-Eigenschaft der Datensätze gibt an, unter welcher Bezeichnung die Datensätze gespeichert werden. Sollten hier die Feldnamen nicht exakt so lauten, wird ggfs. nicht korrekt gespeichert.

| Å |
|---|
|   |
| Å |
|   |
|   |

## **Testen des Formulars**

Wenn alles so aussieht, wie Sie sich das vorstellen, sollten Sie unbedingt das Formular testen. Zum einen, was kommt bei Ihnen als Teilnehmer an, zum anderen was kommt beim Veranstalter als Anmeldung an.

Erst wenn das so stimmt, können Sie mit dem Formular arbeiten.

## Anhängen an eine Veranstaltung

Bei einer Veranstaltung wird über den Reiter Buchbarkeit das Formular zur Anmeldung ausgewählt und Platzzahl, Anmeldeschluss und E-Mail-Erinnerung aktiviert. Auch hier ist nochmals ein Test sinnvoll.

## Wo sind die Teilnehmer im System?

Wenn das Formular an der Veranstaltung über Buchbarkeit angehängt ist, sieht man die Anmeldungen über den Button Zeige Liste der Anmeldungen. Von dort können die Anmeldungen verwaltet werden, als Liste exportiert ...

| Anmeldeschlu  | ss: 21. Apr. 2025        | 22 von 150 Plätzen belegt |          |  |
|---------------|--------------------------|---------------------------|----------|--|
|               |                          |                           |          |  |
|               |                          | Zeige Liste der Ann       | eldungen |  |
|               |                          |                           |          |  |
|               |                          |                           |          |  |
| Anmeldung zur | Veranstaltung <b>Tar</b> | nz in den Mai             |          |  |
| Anmeldung zur | Veranstaltung <b>Tar</b> | ız in den Mai             |          |  |

Ist das Formular auf einer Webseite nur so eingestellt, dann findet man die Teilnehmer am Formular selbst ebenfalls über diesen Button.

## **Captchas in Formularen**

Captchas in Formularen sind ein wichtiges Instrument, um Spam-Bots von den Formularen fernzuhalten. Ohne Captcha kann ein Spam-Bot das Formular angreifen und innerhalb kürzester Zeit tausende von E-Mails darüber versenden. Das ist nicht nur für den Empfänger der E-Mails extrem unangenehm und nervend und kann schnell dazu führen, dass wichtige Mails in der Flut dieser Spam-Mails untergehen; das belastet auch Server und Mailserver und kann dazu führen, dass die Mailserver bei künftigen Versänden – sei es Formulare oder auch Newsletter – Probleme haben werden.

Von daher ist es wichtig, jedes Formular durch ein Captcha abzusichern. Damit es hier keine unliebsamen Überraschungen gibt, kann das System zwangsweise verlangen, dass ein Captcha aktiviert wird, damit die Server nicht für zukünftige Aktionen gesperrt werden – der Mailserver wird nicht nur von einem Bistum genutzt, sondern von 4 Bistümern.

Das im System verankerte Captcha ist allerdings überaltert und durch technische Möglichkeiten längst durch das alternative Friendly Captcha zu ersetzen. Das nutzen bisher allerdings nur wenige Websites, wünschenswert wäre, dass überall mit Friendly Captcha gearbeitet wird.

Im Bistum Mainz ist Friendly Captcha für die Websites aktiviert, hier ist keine weitere Aktion erforderlich. In Aachen und Trier besteht hier aber Handlungsbedarf.

# Was ist Friendly Captcha?

https://friendlycaptcha.com/de/

Friendly Captcha ist ein Captcha, das in OpenCms sowohl in Apollo wie auch in Mercury funktioniert. Es verhindert die Zugriffe von Spam-Bots auf Formulare und Newsletter und bietet für den Webseitenbesucher ein einfaches Ausfüllen des Formulars mit allerhöchstens einem Klick zur Überprüfung. Dabei ist Friendly Captcha von den Datenschutzbeauftragten abgesegnet und in OpenCms integriert. Zur Nutzung brauchen Sie einen Account und zwei Keys und die Einbindung durch die Internetredaktion.

| Sicherheitsüberprü   | üfung *                   |           |  |  |
|----------------------|---------------------------|-----------|--|--|
| Anti-Roboter         | r-Verifizierung           |           |  |  |
| 40                   | Hier klicken<br>FriendlyC | laptcha 🤌 |  |  |
|                      |                           |           |  |  |
| Pflichtfelder sind m | nit einem Stern (*) I     | markiert. |  |  |

# Account bei Friendly Captcha

Friendly Captcha bietet neben kostenpflichtigen Angeboten auch ein kostenfreies Angebot (Free non-Commercial use), das für alle Pfarreien etc. passend wäre.

#### https://friendlycaptcha.com/

Sie können sich hier einen kostenlosen Account einrichten:

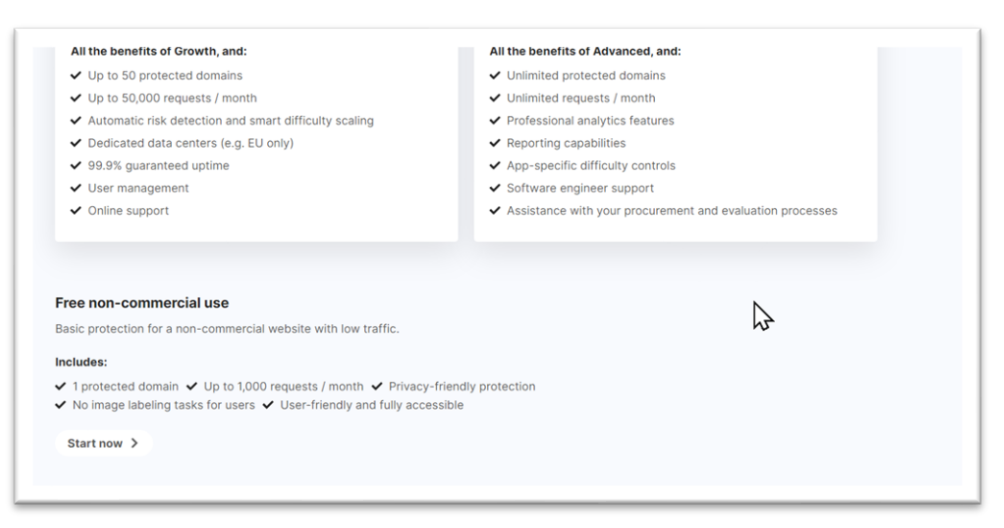

# **Keys erstellen**

## **Api-Key**

Gehen Sie an die Stelle Api Keys und geben zunächst in dem Feld neben dem blauen Button den Namen Ihrer Website an und klicken dann auf Create Api Key.

| 🔆 Friendly Captcha                                 |                                                     | kens 🔿 API Keys                  | Organization: MH<br>Monika Herkens |
|----------------------------------------------------|-----------------------------------------------------|----------------------------------|------------------------------------|
| <ul> <li>Overview</li> <li>Applications</li> </ul> | API Keys<br>You send an API key to prove it's you v | vhen verifying puzzle solutions. | 0                                  |
| API Keys                                           | NAME                                                | CREATED AT                       | ACTIONS                            |
| Usage Stats                                        | Mercury-Meilensteine                                | 23.11.2023 12:19:42              | ۵                                  |
| <ul> <li>Billing</li> <li>Settings</li> </ul>      | Mercury-Helpdesk                                    | 21.8.2023 17:28:19               | ۵                                  |
|                                                    | Pfarrei Beispielheim                                | Create API Key                   |                                    |

Diesen Key müssen Sie sich sofort kopieren (über das Symbol am Ende der Zeile), Sie werden ihn nie wieder aufrufen können:

| our new API Key                              |                             |          | × |
|----------------------------------------------|-----------------------------|----------|---|
| A12HFISC1R202O6498OB5QAUDSCCJST              | EI6SUICN7SO4LA5885K5RL8QDPV |          | Ľ |
| Copy this key now, it will not be visible or | recoverable later.          |          |   |
| NAME                                         | CREATED AT                  | ACTIONS  |   |
| Mercury-Meilensteine                         | 23.11.2023 12:19:42         | 莭        |   |
| Mercury-Helpdesk                             | 21.8.2023 17:28:19          | 団        |   |
| Díamai Daianialla sina                       | 6102024 442445              | <b>A</b> |   |

Dies ist dann der ApiKey, den Sie als erstes der Internetredaktion mitteilen müssen.

## **Site-Key**

Den zweiten Key erhalten Sie beim Klick auf Applications:

| Friendly Captcha |                                                                                             |        |
|------------------|---------------------------------------------------------------------------------------------|--------|
| ) Overview       | Applications                                                                                |        |
| ☐ Applications   | For instructions on how to integrate Friendly Captcha, check out the Getting Started guide. |        |
| D API Keys       | Helpdesk                                                                                    |        |
| ] Usage Stats    | FCMSO7FJLE2BGRE3                                                                            |        |
| Billing          | the Croate new application                                                                  |        |
| う Settings       | No requests in the past 24 hours                                                            |        |
|                  |                                                                                             |        |
|                  | Manage                                                                                      |        |
|                  | Search apps                                                                                 | Showii |

Dort erstellen Sie über Create new application einen Schlüssel für Ihre Website – geben Sie einen Namen und eine Domain ein:

| reate New App                                                                                                |  |
|----------------------------------------------------------------------------------------------------|--|
| app is one <i>application</i> where you want to use FriendlyCaptcha.<br>u should start with one per website. |  |
| Name                                                                                                    |  |
| Pfarrei Beispielheim                                                                                         |  |
| Domain (optional)                                                                                            |  |
| The bare domain name, without www or https://                                                                |  |
| nfarrai baispialbaim da                                                                                      |  |

Die weiteren Felder können Sie ignorieren:

| Captcha v1<br>The most stable version, this version can not be disabled.<br>Recommended for critical use-cases. | Captcha v2 The newest version with improved security and better user experience. V2 DPA must be signed first                     |
|----------------------------------------------------------------------------------------------------|----------------------------------------------------------------------------------------------------|
| API Endpoint ⊘                                                                                                  |                                                                                                    |
| Global endpoint Endpoint served from across the globe close to your users.                                      | Eu EU endpoint Endpoint that guarantees that your users' data stays within the EU. This requires an Advanced or Enterprise plan. |
| Smart Difficulty Scaling ⑦<br>Ensure the best protection and user experience by automatically adjust            | ing the difficulty of challenges.                                                                                                |
| Smart Difficulty Scaling<br>This requires an Advanced or Enterprise plan.                                       |                                                                                                    |

Und unten auf create App klicken:

| ↑ Hide advanced options                                                                                      |  |
|----------------------------------------------------------------------------------------------------|--|
| ny changes made to the difficulty may take up to 15 minutes to activate due to caching.                      |  |
| on a smartphone: 3.44 seconds<br>on a smartphone with a very outdated browser: 12.86 seconds                 |  |
| In a laptop: 1.31 seconds<br>In a laptop with a very outdated browser: 6.21 seconds                          |  |
| stimated solve times, a "very outdated browser" means a browser released before 2017.                        |  |
| Difficult                                                                                                    |  |
| /alues between 2 and 100 are accepted.                                                                       |  |
| he initial difficulty, leave this empty and we will set a value for you (recommended, current default is 9). |  |
| Custom Initial Difficulty                                                                                    |  |
| This requires an Advanced or Enterprise plan.                                                                |  |
| Smart Difficulty Scaling                                                                                     |  |
| insure the best protection and user experience by automatically adjusting the difficulty of challenges.      |  |
| mart Difficulty Scaling ()                                                                                   |  |

Der Site-Key kann jederzeit nochmals kopiert werden, dieses ist der 2. Schlüssel, den Sie an die Internetredaktion schicken müssen. Damit kann das Friendly Captcha dann in allen Formularen aktiviert werden.

## **Einbindung von Friendly Captcha**

Die endgültige Aktivierung von Friendly Captcha kann nur über die Internet-Redaktion erfolgen, da Sie als Redakteur nicht die erforderlichen Berechtigungen haben. Die Internet-Redaktion braucht sowohl Api-Key wie auch Site-Key und damit die Funktion freischalten.

## **Bearbeitung der Formulare in OpenCms:**

Nachdem die Internet-Redaktion bei Ihnen das Friendly Captcha aktiviert hat, müssten Sie Ihre Formulare bearbeiten:

Gehen Sie im Explorer in den Ordner .content/webform (Apollo) oder .content/webform-m (Mercury).

|                   |                                 | •    | Name                | Titel      |
|-------------------|---------------------------------|------|---------------------|------------|
| Name              | Titel                           |      | data_wf_00002.xml   |            |
| data_wf_00002.xml |                                 |      | Bearbeiten          |            |
| vf_00003.xml      | Demo Buchungsformular Veranstal |      | Anzeigen 🛵          |            |
| data_wf_00001.xml |                                 |      | Sperren             |            |
| swf_00002.xml     | Supportformular                 | 1.11 | Direkt veröffentlic |            |
| wf_00001.xml      | Demo Buchungsformular Gottesdie |      | Zeitversetzt veröff | fentlichen |
|                   |                                 |      | Kopieren            |            |
|                   |                                 |      | Verschiehen         |            |

Öffnen Sie ein Formular zur Bearbeitung und scrollen im ersten Reiter ganz bis unten:

| Beschreibungstext        | Sicherheitsüberprüfung | A abricha Pelo Iosche |
|--------------------------|------------------------|-----------------------|
| Preset                   | Light - German words   | •) of                 |
| Gültig ab                |                        | +                     |
| Gültig bis               |                        | +                     |
| Erweiterte Konfiguration |                        | +                     |

Schneiden Sie über die Schere das vorhandene Captcha aus und fügen über das Plus wieder ein Captcha-Feld ein ohne im Preset eine Einstellung zu konfigurieren. Das sieht dann so aus:

| iptcha Feld       |                        | Å |
|-------------------|------------------------|---|
| Beschreibungstext | Sicherheitsüberprüfung |   |
| Preset            | Light - German words   | • |

Veröffentlichen Sie nun das geänderte Formular. Jetzt ist Friendly Captcha aktiv.

# Was passiert, wenn ich das Captcha-Feld nicht aktiviere?

Wenn das Captcha-Feld nicht aktiviert ist, können Formulare nicht mehr ordnungsgemäß ausführt werden. Sie sehen dann stattdessen folgende Fenster:

Sie erhalten als Redakteur diese Fehlermeldung:

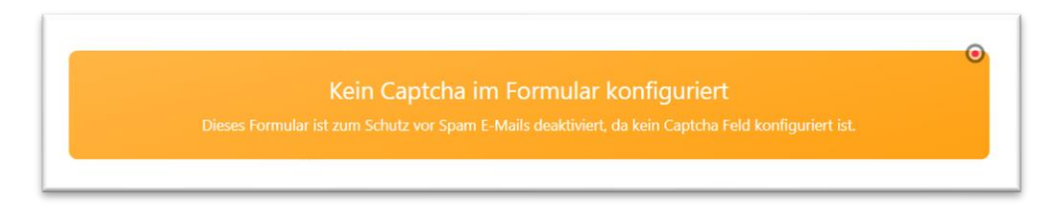

Für die Besucher der Website wird ein entsprechende Formulierung sichtbar:

Formular deaktiviert Dieses Formular ist zur Zeit deaktiviert. Bitte versuchen Sie es später noch einmal.

Schlussfolgerung: Ohne die Aktivierung des Captcha-Feldes können Sie keine Formulare mehr nutzen.